# **EBS and Search String**

#### **EBS Configuration**

- 1. Create Account Symbols
- 2. Assign Accounts to Account Symbol
- 3. Create Keys for Posting Rules
- 4. Define Posting Rules
- 5. Create Transaction Type
- 6. Assign External Transaction Types to Posting Rules
- 7. Assign Bank Accounts to Transaction Types

#### **Create Account Symbols:**

Here we have to maintain Account symbol and description

| Change View "Create A         | Account Symbo       | ols": Overview d | of Selected Set |  |
|-------------------------------|---------------------|------------------|-----------------|--|
|                               |                     |                  |                 |  |
| Dialog Structure              | Create Account Symb | ools             |                 |  |
| Create Account Symbols        | Account Symbol      | Description      | SIP Relev.      |  |
| Assign Accounts to Account Sy | CHK                 | Cheque           |                 |  |
| Define Posting Rules          | CHRS                | Bank Charges     |                 |  |
| Create Transaction Type       | FOREX               | Forex Charges    |                 |  |
| Assign External Transaction   | INT                 | Interest         |                 |  |
| Assign Bank Accounts to Trans | PAYM                | Payment          |                 |  |
|                               | RCPT                | Receipt          |                 |  |
|                               |                     |                  |                 |  |

Assign Accounts to Account Symbol:

Here we have to assign respective GL's to Account symbols.

Note that we can use masking while maintaining GL's so that same account symbols can be used for multiple transaction types for different banks.

| Change View "Assign                               | Accounts to A      | lccount Sym    | n": Overvie | ew.         |               |            |  |  |  |  |
|---------------------------------------------------|--------------------|----------------|-------------|-------------|---------------|------------|--|--|--|--|
| 😚 New Entries 🗈 🖶 🗐 🛃                             |                    |                |             |             |               |            |  |  |  |  |
| Dialog Structure                                  | Chart of Accts     | 2020           |             |             |               |            |  |  |  |  |
| <ul> <li>Create Account Symbols</li> </ul>        | Description        | COA For 2020 K | Conica      |             |               |            |  |  |  |  |
| <ul> <li>Assign Accounts to Account Sy</li> </ul> |                    |                |             |             |               |            |  |  |  |  |
| Create Keys for Posting Rules                     | Assign Accounts to | Account Symbol |             |             |               |            |  |  |  |  |
| Define Posting Rules                              | Assign Accounts to | Account Symbol | -           |             |               |            |  |  |  |  |
| Create Transaction Type                           | Acct Symbol        | Acct Mod.      | Currency    | G/L Account | Description   | SIP Relev. |  |  |  |  |
| Assign External Transaction                       | CHK                | +              | +           | 200012      | Cheque Pay    |            |  |  |  |  |
| Assign Bank Accounts to Trans                     | CHRS               | þ              | +           | 400008      | Bank Charges  |            |  |  |  |  |
|                                                   | FOREX              | +              | +           | 400009      | Forex Charges |            |  |  |  |  |
|                                                   | INT                | +              | +           | 400007      | Interest      |            |  |  |  |  |
|                                                   | MAIN               | +              | +           | 200010      | main bank     |            |  |  |  |  |
|                                                   | PAYM               | +              | +           | 200012      | Payment       |            |  |  |  |  |
|                                                   | RCPT               | +              | +           | 200011      | Receipt       |            |  |  |  |  |
|                                                   |                    |                |             |             |               |            |  |  |  |  |
|                                                   |                    |                |             |             |               |            |  |  |  |  |

#### **Create Keys for Posting Rules:**

Here we have to maintain posting rule and its description.

| Change View "Create Ke             | eys for Posting | g Rules": Overview of Selected Set |
|------------------------------------|-----------------|------------------------------------|
| Dialog Structure                   | Posting Pule    | Tevt                               |
| * Create Account Symbols           |                 |                                    |
| * Assign Accounts to Account Symb  | СНК             | Cheque payment                     |
| * Create Keys for Posting Rules    | CHRS            | Bank Charges                       |
| * Define Posting Rules             | INT             | Bank Interest                      |
| - Create Transaction Type          | PAYM            | Payment                            |
| * Assign External Transaction Typ  | DCDT            | receipt                            |
| * Assign Bank Accounts to Transact | ICT I           | leceipt                            |
|                                    |                 |                                    |
|                                    |                 |                                    |

#### **Define Posting Rules:**

For configuring this we need to understand what is posting area and posting type.

Posting Area – It contains 2 values, 1-Bank accounting and 2-Subledger accounting.

1-Bank accounting to be used when the entry to be posted is GL to GL and no sub ledger is required for posting.

**Example1:** Vendor payment which is already posted crediting the outgoing bank GL, while doing BRS system will post entry debiting the Outgoing bank GL and crediting the Main bank GL. In this case both the line items are GL to GL and no sub ledger is involved. Hence we have to take posting area as '1' here.

**Example2:** Bank Charges to be posted debiting the bank charges GL and crediting the main bank GL, hence we have to take posting area as '1'.

2-Subledger accounting to be used when a sub ledger is involved either in credit side or debit side.

**Example3:** Direct deposit from customer mentioning either document number or reference number which will come in note to payee in MT940, in this case customer open items to be cleared and main bank to be debited. As this entry involved customer sub ledger we have to select posting key as '2' for that posting rule.

#### **Posting Type:**

It contains below values.

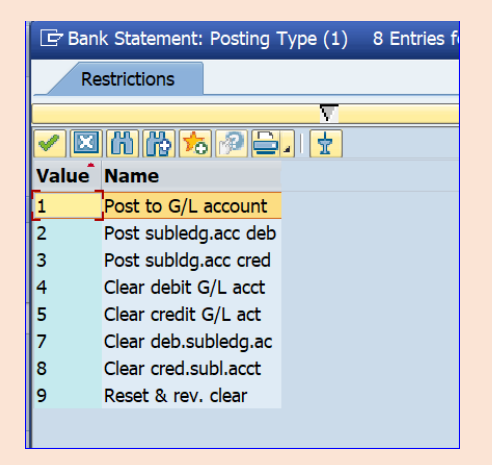

W.r.t example 1, accounting entry will be debiting the Outgoing GL and crediting the Main GL. While posting to Outgoing GL it should post the line item clearing the outgoing GL in the payment document. Hence, we have to select 4-Clear debit GL account.

| Change View "Define P                                                                                    | osting Rules": Details                                                                         |                     |
|----------------------------------------------------------------------------------------------------|------------------------------------------------------------------------------------------------|---------------------|
| 💖 New Entries 👔 🖶 🗐 🔓 📮                                                                                  | 3                                                                                              |                     |
| Dialog Structure  Create Account Symbols  Sasign Accounts to Account Symb  Create Keys for Posting Rules | Posting Rule     PAYM       Posting Area     1                                                 |                     |
| Define Posting Rules                                                                                     | Debit                                                                                          | Credit              |
| Create Transaction Type                                                                                  | Posting Key                                                                                    | Posting Key 50      |
| Assign External Transaction Typ                                                                          | Sp.G/L Indicator                                                                               | Sp.G/L Indicator    |
| * Assign Bank Accounts to Transact                                                                       | Account Symbol PAYM                                                                            | Account Symbol MAIN |
|                                                                                                    | Compression                                                                                    | Compression         |
|                                                                                                    | Document Type     SA       Posting Type     4       Posting on Acct Key        Reversal Reason |                     |

Similarly, while reconciling customer receipt, Incoming GL should be credited and Main GL should be debited. Hence, we have to select posting type as 5.

| Change View "Define Posting Rules": Details                                                                           |                                                                           |              |                                                                            |      |  |  |  |  |
|----------------------------------------------------------------------------------------------------|---------------------------------------------------------------------------|--------------|----------------------------------------------------------------------------|------|--|--|--|--|
| 💖 New Entries 🗈 🖶 🗐 🎝 [                                                                                               | ¥ #1                                                                      |              |                                                                            |      |  |  |  |  |
| Dialog Structure Create Account Symbols Dialog Structure Symbols Dialog Structure Create Keys for Posting Rules       | Posting Rule RCPD<br>Posting Area 1                                       | r            |                                                                            |      |  |  |  |  |
| Create Transaction Type     Create Transaction Type     Assign External Transaction     Assign Bank Accounts to Trans | Debit<br>Posting Key<br>Sp.G/L Indicator<br>Account Symbol<br>Compression | 40 Q<br>MAIN | Credit<br>Posting Key<br>Sp.G/L Indicator<br>Account Symbol<br>Compression | RCPT |  |  |  |  |
|                                                                                                    | Document Type<br>Posting Type<br>Posting on Acct Key<br>Reversal Reason   | SA<br>5      |                                                                            |      |  |  |  |  |

You can check with Simulate option to verify whether the correct GL's are being picked or not.

| _  |                     |    |                   |     |                            |      |         |
|----|---------------------|----|-------------------|-----|----------------------------|------|---------|
|    | Posting Rule RC     | PT |                   |     |                            |      |         |
|    | Posting Area 1      |    |                   |     |                            |      |         |
| y  |                     |    |                   |     |                            |      |         |
|    | Debit               |    |                   |     | Credit                     |      |         |
|    | Posting Key         | 40 |                   |     | Posting Key                |      |         |
| n  | Sp.G/L Indicator    |    |                   |     | Sp.G/L Indicator           |      |         |
| ns | Account Symbol      | MA | IN                |     | Account Symbol             | RCPT |         |
|    | Compression         |    | 🔄 Change View "De | fir | ne Posting Rules": Details |      | X       |
|    |                     |    |                   |     | , j                        |      |         |
|    |                     |    | Posting Kevs:     |     | 40                         |      | _       |
|    |                     |    | Special G/L In    | ıd  | 1.:                        |      |         |
| ÷  |                     |    | G/L acct:         |     | 200010<br>MATN             |      |         |
| ÷  | Document Type       | SA | Recourte Symbol   |     | - THIN                     |      |         |
|    | Posting Type        | 5  | Credit            |     |                            |      |         |
|    | Posting on Acct Key |    | Special G/L In    | ıd  | 1.:                        |      |         |
|    | Reversal Reason     |    | G/L acct:         |     | 200011                     |      |         |
|    |                     |    | Account Symbol    | . : | RCPT                       |      |         |
|    | 🗱 Simulate          |    | Document type:    |     | SA                         |      |         |
|    |                     |    | Posting Type:     |     | 5                          |      |         |
|    |                     |    |                   |     |                            |      |         |
|    |                     |    |                   |     |                            |      |         |
|    |                     |    |                   |     |                            |      | m (*) × |

In above case, Main bank GL 200010 is being debited and Outgoing bank GL 200011 is being credited, which is correct as per our requirement.

W.r.t example 3, we are considering a scenario where our customers directly make payment into our account, and they mention document numbers. In this case, we have an open invoice in the customer account and while posting that invoice should be cleared and Main bank GL should get debited. Hence we have to take Posting area as '2' and posting type as '8'.

| Change View "Define                                                                                 | Posting Rules": Details                                                                                   |                  |
|----------------------------------------------------------------------------------------------------|----------------------------------------------------------------------------------------------------|------------------|
| 🦻 New Entries 🗈 🗟 🗐 🔓                                                                               | 3                                                                                                    |                  |
| Dialog Structure Create Account Symbols Create Accounts to Account Sy Create Keys for Posting Rules | Posting Rule CHK<br>Posting Area 2                                                                        | ) Carth          |
| Define Posting Rules                                                                                |                                                                                                    |                  |
| Create Transaction Type                                                                             | Posting Key 40 Q                                                                                          | Posting Key      |
| Assign External Transaction                                                                         | Sp.G/L Indicator                                                                                          | Sp.G/L Indicator |
| 5                                                                                                   | Account Symbol MAIN                                                                                       | Account Symbol   |
|                                                                                                    | Document Type     DZ       Posting Type     8       Posting on Acct Key     8       Reversal Reason     8 |                  |

W.r.t example 2, when there are bank charges, Bank charges GL should get debited as it is an expense and Main bank GL should get credited.

| Change View "Define Posting Rules": Details                                                            |                                                                                                    |                     |  |  |  |  |  |  |
|----------------------------------------------------------------------------------------------------|----------------------------------------------------------------------------------------------------|---------------------|--|--|--|--|--|--|
| 💖 New Entries 🗈 🖶 🗐 🚡 🖡                                                                                | à 🗐                                                                                                    |                     |  |  |  |  |  |  |
| Dialog Structure  Create Account Symbols  Assign Accounts to Account Sy  Create Keys for Posting Rules | Posting Rule     CHRS       Posting Area     1                                                            |                     |  |  |  |  |  |  |
| • 🗁 Define Posting Rules                                                                               | Debit                                                                                                    | Credit              |  |  |  |  |  |  |
| ✓ Create Transaction Type                                                                              | Posting Key 40 Q                                                                                          | Posting Key 50      |  |  |  |  |  |  |
| Assign External Transaction                                                                            | Sp.G/L Indicator                                                                                          | Sp.G/L Indicator    |  |  |  |  |  |  |
| Assign Bank Accounts to Trans                                                                          | Account Symbol CHRS                                                                                       | Account Symbol MAIN |  |  |  |  |  |  |
|                                                                                                    | Compression                                                                                               | Compression         |  |  |  |  |  |  |
|                                                                                                    | Document Type     SA       Posting Type     1       Posting on Acct Key     1       Reversal Reason     1 |                     |  |  |  |  |  |  |

| New Entries: Details of                                                                           | of Added Entries                                                        |         |                |      |
|---------------------------------------------------------------------------------------------------|-------------------------------------------------------------------------|---------|----------------|------|
| 🦻 🖶 🔉 🖪                                                                                           |                                                                         |         |                |      |
| Dialog Structure Create Account Symbols Sign Accounts to Account Sy Create Keys for Posting Rules | Posting Rule FRX Posting Area 1                                         | ]       |                |      |
| Define Posting Rules                                                                              | Debit                                                                   |         | Credit         |      |
| Create Transaction Type     Assign External Transaction                                           | Posting Key                                                             | 40]     | Posting Key    | 50   |
| Assign Bank Accounts to Trans                                                                     | Account Symbol                                                          | FOREX   | Account Symbol | MAIN |
|                                                                                                   | Compression                                                             |         | Compression    |      |
|                                                                                                   | Document Type<br>Posting Type<br>Posting on Acct Key<br>Reversal Reason | SA<br>1 |                |      |

# Same for Bank Interest.

| Change View "Define                                                                                   | Posting Rules": Details                                                                                   |                     |
|----------------------------------------------------------------------------------------------------|----------------------------------------------------------------------------------------------------|---------------------|
| 🤣 New Entries 🗈 🖶 🖙 🔓                                                                                 | 2                                                                                                    |                     |
| Dialog Structure  Create Account Symbols  Assign Accounts to Account Sy Create Keys for Posting Rules | Posting Rule INT<br>Posting Area 1                                                                        |                     |
| Create Reys for Posting Rules                                                                         | Debit                                                                                                    | Credit              |
| Create Transaction Type                                                                               | Posting Key 40 Q                                                                                          | Posting Key 50      |
| <ul> <li>Assign External Transaction</li> </ul>                                                       | Sp.G/L Indicator                                                                                          | Sp.G/L Indicator    |
| <ul> <li>Assign Bank Accounts to Trans</li> </ul>                                                     | Account Symbol INT                                                                                        | Account Symbol MAIN |
|                                                                                                    |                                                                                                    | Compression         |
|                                                                                                    | Document Type     SA       Posting Type     1       Posting on Acct Key     I       Reversal Reason     I |                     |

**Create Transaction Type:** 

| Change View "Create                             | Tra | ansaction   | Type": Overview of Selected Set |   |
|-------------------------------------------------|-----|-------------|---------------------------------|---|
|                                                 |     |             |                                 |   |
| Dialog Structure                                |     | Trans. Type | Name                            |   |
| Create Account Symbols                          |     | SBI         | SBI MT940                       |   |
| Assign Accounts to Account Sy                   |     |             |                                 | * |
| Define Posting Rules                            |     |             |                                 |   |
| Create Transaction Type                         |     |             |                                 |   |
| <ul> <li>Assign External Transaction</li> </ul> |     |             |                                 |   |
| Assign Bank Accounts to Trans                   |     |             |                                 |   |
|                                                 |     |             |                                 |   |

#### Assign External Transaction:

For use of interpretation algorithm please refer testing scenarios 1 and 2.

You refer documentation provided by SAP for complete understanding of different algorithms.

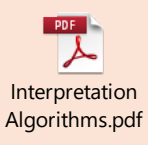

| Change View "Assign             | External Tra      | nsa   | ction T      | ypes to Postin": Overview        |   |   |                   |     |
|---------------------------------|-------------------|-------|--------------|----------------------------------|---|---|-------------------|-----|
| 🦻 New Entries 🗈 🖶 🗐 💽           | 5 🗈               |       |              |                                  |   |   |                   |     |
| Dialog Structure                | Trans. Type       |       | SBI          |                                  |   |   |                   |     |
| Create Account Symbols          | Name              |       | SBI MT9      | 40                               |   |   |                   |     |
| Assign Accounts to Account Sy   |                   |       |              |                                  |   |   |                   |     |
| Define Posting Rules            | Assign External T | ransa | action Types | s to Posting Rules               |   |   |                   |     |
| Create Transaction Type         | External Tra      | +     | Posting      | Interpretation Algorithm         |   | Ρ | Processing Type   |     |
| • 🗁 Assign External Transaction | NCHK              | +     | СНК          | 020: Document Number Search      | • |   | Dummy entry - not | a 🔺 |
| Assign Bank Accounts to Trans   | NINT              | -     | INT          | 000: No Interpretation           | Ŧ |   | Dummy entry - not | a 🔻 |
|                                 | NTRF              | +     | RCPT         | 015: Clearing Transaction: Selec | • |   | Dummy entry - not | a   |
|                                 | NTRF              | -     | PAYM         | 015: Clearing Transaction: Selec | • |   | Dummy entry - not | a   |
|                                 |                   |       |              |                                  |   |   |                   |     |
|                                 |                   |       |              |                                  |   |   |                   |     |

Assign Bank Accounts to Transaction Types:

| Change View "Assign Bank Accounts to Transaction Types": Overview of S |                   |                          |          |                |       |    |            |          |       |
|------------------------------------------------------------------------|-------------------|--------------------------|----------|----------------|-------|----|------------|----------|-------|
|                                                                        |                   |                          |          |                |       |    |            |          |       |
| Dialog Structure                                                       | Assign Bank Accou | nts to Transaction Types |          |                |       |    |            |          |       |
| Create Account Symbols                                                 | Bank Key          | Bank Account             | Trans. T | Currency Class | M. Su | Co | Cash Manag | Worklist | N D D |
| Assign Accounts to Account Sy                                          | SBI00940          | 123456001                | SBI      |                | a 🗆   |    |            |          |       |
| Define Posting Rules                                                   |                   |                          |          |                |       |    |            |          |       |
| Create Transaction Type                                                |                   |                          |          |                |       |    |            |          |       |
| <ul> <li>Assign External Transaction</li> </ul>                        |                   |                          |          |                |       |    |            |          |       |
| <ul> <li>Assign Bank Accounts to Trans</li> </ul>                      |                   |                          |          |                |       |    |            |          |       |
|                                                                        |                   |                          |          |                |       |    |            |          |       |

With this step the configuration is completed for EBS.

External transaction type is linked to Posting rule and posting rule is linked to account and account key contains the GL Account, to which the document to be posted.

Before we move on to testing, we have to understand the MT940 format.

Below are the main tags we need to know for sample file creation.

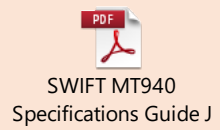

Refer Attached file better understanding of tags. Every bank will have their own specification file with details of External transaction types that will be used in MT940. Most of them will be same across banks, but it is suggestable to take the same from bank to avoid unforeseen issues.

Tag :20: - denotes statement date in YYYYMMDD format

# :25: - Account number

# :28C: Statement number

:60F: - Contains opening balance - First character represents whether the opening balance is debit or credit, 'C' means credit balance and 'D' means debit balance. Next 6 characters is date in YYMMDD format. Next 3 Characters is Currency and the Amount.

:61: - Transaction details – First 6 characters is date in YYMMDD format and will be used for posting date. Next 4 characters is date in MMDD format and will be document date of the posting. Next character D/C indicates debit/credit. After that amount specified with decimals separated by ','. And then external transaction type(configured in step-Assign External Transaction Types to Posting Rules) continued with reference details of transaction.

:86: - It contains notes of the transaction.

:62F: Same as :60F:, but it contains closing balance.

Now we will proceed with testing.

# Scenario-1 Algorithm 015

Vendor invoice posted for Rs.1000 and made a payment.

Invoice as below.

| Display Document: Data Entry View                |             |                      |            |               |            |  |
|--------------------------------------------------|-------------|----------------------|------------|---------------|------------|--|
| 🧚 📬 🧟 🏥 Display Currency 🛛 🖳 General Ledger View |             |                      |            |               |            |  |
| Data Entry View                                  |             |                      |            |               |            |  |
| Document Number                                  | 1908        | Company Code         | 2020       | Fiscal Year   | 2024       |  |
| Document Date                                    | 22.12.20    | 024 Posting Date     | 22.12.2024 | Period        | 9          |  |
| Reference EBS TESTING                            |             | Cross-Comp.No.       |            |               |            |  |
| Currency                                         | INR         | Texts Exist          |            | Ledger Group  |            |  |
|                                                  |             |                      |            |               |            |  |
|                                                  | ð V . I 🗷 . | ‱, ⊜0, €, ⊞,         | l          |               |            |  |
| CoCd Item Key SG                                 | Account     | Description          |            | Amount Crcy   | Tx TTy Trs |  |
| 020 1 31                                         | 2000000710  | Mohan Pvt Ltd        |            | 1,200.00- INR | EGK        |  |
| 2 40                                             | 400002      | Salaries Expenses Ac |            | 1.200.00 INR  |            |  |

Payment document posted using F-53 and the transaction number updated in Assignment filed.

| Display Document: Data Entry View |                                                  |                |            |               |        |     |             |
|-----------------------------------|--------------------------------------------------|----------------|------------|---------------|--------|-----|-------------|
| 🥎 📸 🕄 😂 🏜 Disj                    | 🎲 📸 😂 🏜 Display Currency 🛛 🗏 General Ledger View |                |            |               |        |     |             |
| Data Entry View                   | Data Entry View                                  |                |            |               |        |     |             |
| Document Number                   | 1510                                             | Company Code   | 2020       | Fiscal Year   | 2024   |     |             |
| Document Date                     | 22.12.2024                                       | Posting Date   | 22.12.2024 | Period        | 9      |     |             |
| Reference                         | EBS TESTING                                      | Cross-Comp.No. |            |               |        |     |             |
| Currency                          | INR                                              | Texts Exist    |            | Ledger Group  |        |     |             |
|                                   |                                                  |                |            |               |        |     |             |
|                                   | ▼.   Σ. %.   ⊖                                   | 0, 🗗 , 🖽 , I   | i          |               |        |     |             |
| CoCd Item Key SG Acc              | CoCd Item Key SG Account Description             |                |            | Amount Crcy   | Tx TTy | Trs | Assignment  |
| 2020 1 50 200                     | 0012 SBI Outgoing Pay                            |                |            | 1,200.00- INR |        |     | NPAY1234567 |
| 2 25 200                          | 00000710 Mohan Pvt I                             | .td            |            | 1,200.00 INR  |        |     | NPAY1234567 |
|                                   |                                                  |                |            |               |        |     |             |

Now we will upload below file through FF\_5.

| SBI_MT940_23122024 - Notepad            |  |  |  |  |  |  |  |
|-----------------------------------------|--|--|--|--|--|--|--|
| <u>Eile Edit Format View H</u> elp      |  |  |  |  |  |  |  |
| :20:20241222                            |  |  |  |  |  |  |  |
| :25:123456001                           |  |  |  |  |  |  |  |
| :28C:3                                  |  |  |  |  |  |  |  |
| :60F:C241222INR10000,00                 |  |  |  |  |  |  |  |
| :61:2412221220D1200,00NTRFNPAY1234567// |  |  |  |  |  |  |  |
| :86:NPAY1234567 PAYMENT TO VENDOR       |  |  |  |  |  |  |  |
| :62F:C241222INR8800,00                  |  |  |  |  |  |  |  |
|                                         |  |  |  |  |  |  |  |

| Bank Statement: Various Formats (SWIFT, MultiCash, BAI) |                                                |  |  |  |  |
|---------------------------------------------------------|------------------------------------------------|--|--|--|--|
| 🚯 🔁 🚺                                                   |                                                |  |  |  |  |
| File Specifications                                     |                                                |  |  |  |  |
| ✓ Import Data                                           |                                                |  |  |  |  |
| Elect. Bank Statement Format                            | SWIFT MT940 international format (field 💶 💌    |  |  |  |  |
| Statement File                                          | C:\Users\S4H088\Desktop\SBI_MT940_23122024.txt |  |  |  |  |
| Workstation Upload                                      |                                                |  |  |  |  |
| Zero Revenue Permitted (Swift)                          |                                                |  |  |  |  |
| Posting Parameters                                      |                                                |  |  |  |  |
| Post Immediately                                        |                                                |  |  |  |  |
| Only Bank Accounting                                    |                                                |  |  |  |  |
| O Do Not Post                                           |                                                |  |  |  |  |
| Assign Value Date to Account                            |                                                |  |  |  |  |
| Cash Management                                         |                                                |  |  |  |  |
| CM Payment Advice                                       | Summarization Memo Rec. Type                   |  |  |  |  |
| Account Balance                                         | Payment Status                                 |  |  |  |  |
|                                                         |                                                |  |  |  |  |
| Algorithms                                              |                                                |  |  |  |  |
| BELNR Number Interval                                   | to 📑                                           |  |  |  |  |

Below message was displayed after execution.

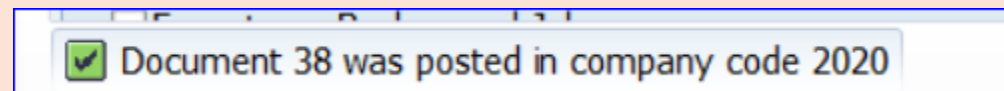

# We can check further details in Tcode-FEBAN

| Selection of Bank Statement Items                        |                |       |             |
|----------------------------------------------------------|----------------|-------|-------------|
| Hdr data                                                 |                |       |             |
| Company Code                                             | 2020           | to    | <b>(</b>    |
| House Bank                                               | SBI01          | to    |             |
| Account ID                                               | SBI01          | to    |             |
| Statement Number                                         |                | to    |             |
| Statement Date                                           |                | to    |             |
| Statement Status                                         |                | to    | <b>8</b>    |
| Currency                                                 |                | to    | ] 📑         |
| Bank Accounting Status                                   | All line items |       | •           |
| Subledger Accounting Status                              | All line items |       | •           |
| Amount                                                   |                | to    | <u> </u>    |
| Bundle Number                                            |                | to    | 8           |
| Posting Rule                                             |                | to    | <u></u>     |
| Business Transaction Code                                | All line items |       | •           |
|                                                          |                |       |             |
| Document Number in Bank Ac                               |                | to    | <del></del> |
| Document Number in Bank Ac<br>Document Number in Subledg |                | to to |             |

| Display Bank Statement Item                                                                             |                                                |
|----------------------------------------------------------------------------------------------------|------------------------------------------------|
| Dext Open Item                                                                                          |                                                |
| 🕄 [ 二字 ( M) ( ) 下, ) 室 , 1 ( 二) ( ① Refresh Status 🖇 Select Workist Again                               |                                                |
| Bank Accounti Subledger CoCode House Bk Acct ID Stmt No. MR No Stmt Date B Transact. Name Value Date AC | Amount Acct Type Account Attachment In Process |
| ◆ 2020 SBI01 SBI01 <u>3</u> <u>1</u> 22.12.2024 Assignment Number 22.12.2024 INR                        | 1,200.00-                                      |
|                                                                                                    |                                                |
| Bank statement of 2, item 1 (house bank account SBI01 SBI01)                                            | Note to Payee                                  |
| Transaction Assignment Number                                                                           | NPAY1234567 PAYMENT TO VENDOR                  |
| Partner                                                                                                 |                                                |
| G/L Account   200012                                                                                    |                                                |
| Value date 22.12.2024                                                                                   |                                                |
| Posting Date 22.12.2024                                                                                 |                                                |
| For. Crcy Amt 0.00                                                                                      |                                                |
| Calculate with Exchange Rate                                                                            |                                                |
| Conter Properties                                                                                       | Scan Discard Changes Switch Original/Changed   |
| Documents Payment Usage Log Attachment List                                                             | л.                                             |
|                                                                                                    |                                                |
| Posting Area 1 - Bank Accounting                                                                        |                                                |
| Document Number 38 Reverse                                                                              |                                                |

If the status is green that means BRS document generated successfully.

We can check in payment usage tab for document details which was cleared.

| Docun  | nents Paymer   | nt Usage  | Log  | g Attachmen  | : List |              |         |              |      |                                    |
|--------|----------------|-----------|------|--------------|--------|--------------|---------|--------------|------|------------------------------------|
|        |                |           |      |              |        |              |         |              |      |                                    |
|        | <b>7 6 6 7</b> | . 2 .     | 26 . |              |        | <b>H</b>     |         |              |      |                                    |
| CoCode | DocumentNo     | Fiscal Yr | Item | Posting Date | Key    | Account type | Account | Amount in FC | Crcy | Text                               |
| 2020   | <u>38</u>      | 2024      | 2    | 22.12.2024   | 40     | S            | 200012  | 1,200.00     | INR  | NPAY1234567 NPAY1234567 PAYMENT TO |
| 2020   | <u>1510</u>    | 2024      | 1    | 22.12.2024   | 50     | S            | 200012  | 1,200.00-    | INR  |                                    |

In Log tab, we can see the details of interpretation algorithm.

| Documents Payment Usage Log Attachment List                                             |    |
|-----------------------------------------------------------------------------------------|----|
|                                                                                         |    |
| Overview                                                                                | Nu |
| • 🔲 Interpretation algorithm "015: Clearing Transaction: Selection Using Assign is used | 1  |
| <ul> <li>Document 38 was posted in company code 2020</li> </ul>                         | 1  |
|                                                                                         |    |

We have assigned algorithm 015 for external transaction type NTRF with sign '-'which means a payment.

For this algorithm to work, we should update the assignment field in payment document with transaction reference number then the same will be cleared when the statement contains that same reference number in :61: tag.

You can notice in below SS that document date is 20.12.2024 and posting date is 22.12.2024 which is mentioned in tag :61:.

| Display Document: Data Entry View |                                                    |                  |               |                  |              |            |       |    |             |
|-----------------------------------|----------------------------------------------------|------------------|---------------|------------------|--------------|------------|-------|----|-------------|
| 🦻 📑 💽 😂 👘 Displa                  | 🎲 📫 🚭 😂 🏭 Display Currency 🛛 🗟 General Ledger View |                  |               |                  |              |            |       |    |             |
| Data Entry View                   |                                                    |                  |               |                  |              |            |       |    |             |
| Document Number                   | 38                                                 | Company Code     | 2020          | Fiscal Year      | 2024         |            |       |    |             |
| Document Date                     | 20.12.2024                                         | Posting Date     | 22.12.2024    | Period           | 9            |            |       |    |             |
| Reference                         | SBI01SBI0124003                                    | Cross-Comp.No.   |               |                  |              |            |       |    |             |
| Currency                          | INR                                                | Texts Exist      |               | Ledger Group     |              |            |       |    |             |
|                                   |                                                    |                  |               |                  |              |            |       |    |             |
|                                   |                                                    |                  |               |                  |              |            |       |    |             |
| CoCd Item Cost Ctr Te             | xt                                                 |                  | Key SGAccount | Description      | Amount Cu    | urrency Tx | тту т | rs | Assignment  |
| 2020 1 NP                         | AY1234567 NPAY1234567 P                            | AYMENT TO VENDOR | 50 200010     | SBI Bank Ac      | 1,200.00- IN | NR         |       |    | NPAY1234567 |
| 2 NP                              | AY1234567 NPAY1234567 P                            | AYMENT TO VENDOR | 40 200012     | SBI Outgoing Pay | 1,200.00 IN  | NR         |       |    | 20241222    |
|                                   |                                                    |                  |               |                  |              |            |       |    |             |

#### Scenario-2 – Algorithm 020.

Customer Invoice posted with document number 1800. Customer made payment mentioning the document number which will come in note to payee.

| Display Document: Data Entry View                           |                        |                  |            |               |        |                |  |
|-------------------------------------------------------------|------------------------|------------------|------------|---------------|--------|----------------|--|
| 🦻 📬 🕄 😃 🏭 Disp                                              | olay Currency 🛛 🗏 Gene | eral Ledger View |            |               |        |                |  |
| Data Entry View                                             |                        |                  |            |               |        |                |  |
| Document Number                                             | 1800                   | Company Code     | 2020       | Fiscal Year   | 2024   | ]              |  |
| Document Date                                               | 22.12.2024             | Posting Date     | 22.12.2024 | Period        | 9      |                |  |
| Reference                                                   | EBS TESTING            | Cross-Comp.No.   |            |               |        |                |  |
| Currency                                                    | INR                    | Texts Exist      |            | Ledger Group  |        | ]              |  |
|                                                             |                        |                  |            |               |        |                |  |
|                                                             | ❣!. ≌!.%. ≙            |                  | 1          |               |        |                |  |
| CoCd Item Key SG Acc                                        | count Description      |                  |            | Amount Crcy   | Tx TTy | Trs Assignment |  |
| 2020 1 01 424                                               | JAY GANES              | SH AGENCIES      |            | 1,600.00 INR  |        | AGD            |  |
| 2 50 400                                                    | 0002 Salaries Ex       | penses Ac        |            | 1,600.00- INR |        | 20241222       |  |
|                                                             |                        |                  |            |               |        |                |  |
| SBI_MT940_23122024 - Notepad                                |                        |                  |            |               |        |                |  |
| <u>Eile E</u> dit F <u>o</u> rmat <u>V</u> iew <u>H</u> elp |                        |                  |            |               |        |                |  |
| 20:20241222                                                 |                        |                  |            |               |        |                |  |

:25:123456001 :28C:4 :60F:C241222INR8800,00 :61:2412221220C1600,00NCHKNOREF// :86:Document number 1800 :62F:C241222INR10400,00

In this case while Uploading statement in FF\_5, we have to maintain BELNR interval range.

We can maintain as 1-9999999999

| Bank Statement: Various For          | mats (SWIFT, MultiCash, BAI)                   |
|--------------------------------------|------------------------------------------------|
| 🍄 📴 🚹                                |                                                |
| File Specifications                  |                                                |
| ✓ Import Data                        |                                                |
| Elect. Bank Statement Format         | SWIFT MT940 international format (field 🔻      |
| Statement File                       | C:\Users\S4H088\Desktop\SBI_MT940_23122024.txt |
| Workstation Upload                   |                                                |
| Zero Revenue Permitted (Swift)       |                                                |
| Posting Parameters                   |                                                |
| <ul> <li>Post Immediately</li> </ul> |                                                |
| Only Bank Accounting                 |                                                |
| O Do Not Post                        |                                                |
| Assign Value Date to Account         |                                                |
| Cash Management                      |                                                |
| CM Payment Advice                    | Summarization Memo Rec. Type                   |
| Account Balance                      | Payment Status                                 |
| Algorithms                           |                                                |
| BELNR Number Interval                | 1 to 9999999999                                |
| XBLNR Number Interval                | to 📑                                           |
| Bundling                             | Items per Bundle                               |
| Output Control                       |                                                |

| Display E      | Bank S       | tatem                | ent Ite     | em        |            |        |            |       |                   |            |     |                  |           |                |            |
|----------------|--------------|----------------------|-------------|-----------|------------|--------|------------|-------|-------------------|------------|-----|------------------|-----------|----------------|------------|
| 🖁 Next Open I  | tem 🛛 🚺      | Worklist             | 1           |           |            |        |            |       |                   |            |     |                  |           |                |            |
| Befresh Stat   | us 🚸 Sele    | ect Worklis          | st Again    |           |            |        |            |       |                   |            |     |                  |           |                |            |
| Bank Accounti  | Subledger    | r CoCode             | House Bk    | Acct ID   | Stmt No.   | MR No  | Stmt Date  | B     | Transact. Name    | Value Date | AC  | Amount Acct Typ  | e Account | Attachment     | In Process |
|                | ۵            | 2020                 | SBI01       | SBI01     | 3          | 1      | 22.12.2024 |       | Assignment Number | 22.12.2024 | INR | 1,200.00-        |           |                |            |
|                |              | 2020                 | SBI01       | SBI01     | 4          | 1      | 22.12.2024 |       |                   | 22.12.2024 | INR | 1,600.00         |           |                |            |
|                |              |                      |             |           |            |        |            |       |                   |            |     |                  |           |                |            |
|                |              |                      |             |           |            |        |            |       |                   |            |     |                  |           |                |            |
| Bank statement | t of 2, iten | n 1 (hous            | e bank acc  | ount SBI  | 01 SBI01)  |        |            |       |                   |            |     | Note to Payee    |           |                |            |
| Transaction    | l            | Unknown <sup>-</sup> | Transaction | 1         |            | •      | Transactio | n Amt | 1,                | ,600.00 I  | NR  | DOCUMENT NUMB    | ER 1800   | 1              |            |
| Partner        | Γ            |                      |             |           |            |        | 1          |       |                   |            |     |                  |           |                |            |
| Customer       | •            |                      |             |           |            |        |            |       |                   |            |     |                  |           |                |            |
| Value date     | 2            | 22.12.2              | 024         |           |            |        |            |       |                   |            |     |                  |           |                |            |
| Posting Date   | 2            | 22.12.2              | 024         |           |            |        |            |       |                   |            |     |                  |           |                |            |
| For. Crcy Amt  | 0            | 0.00                 |             |           |            |        |            |       |                   |            |     |                  |           |                |            |
| Calculate with | h Exchange   | e Rate               |             |           |            |        |            |       |                   |            |     |                  |           |                |            |
| *              | Other Pro    | perties              |             |           |            |        |            |       |                   |            |     | Scan Discard Cha | anges 🔁   | Switch Origina | al/Changed |
|                |              |                      |             |           |            |        |            |       |                   |            |     |                  |           |                |            |
| Documents      | Pavme        | ent Usage            | Log         | Attach    | nment List |        |            |       |                   |            |     |                  |           |                |            |
|                |              | j.                   |             |           |            |        |            |       |                   |            |     |                  |           |                |            |
| Overview       |              |                      |             |           |            |        |            |       | Nu                |            |     |                  |           |                |            |
| • 🔲 Interpre   | tation algo  | rithm "02            | 0: Docume   | nt Numb   | er Search" | s used |            |       | 1                 |            |     |                  |           |                |            |
| • Docume       | ent 1400 w   | as posted            | in compar   | ny code 2 | 020        |        |            |       | 1                 |            |     |                  |           |                |            |
|                |              |                      |             |           |            |        |            |       |                   |            |     |                  |           |                |            |

# Scenario-3 Bank Charges

Bank debited charges of Rs.70.

| SBI_MT940_23122024 - Notepad    |
|---------------------------------|
| File Edit Format View Help      |
| : 20: 20241222                  |
| :25:123456001                   |
| :28C:5                          |
| :60F:C241222INR10400,00         |
| :61:2412221220D70,00NCHGNOREF// |
| :86: Bank charges               |
| :62F:C241222INR10330,00         |
|                                 |
|                                 |

Uploaded statement in FF\_5 but entry was not posted.

We can refer FEBAN for getting the error details.

| Edit Ban       | k State      | ement       | Item        |             |            |       |            |        |          |                |           |       |               |            |          |                |           |
|----------------|--------------|-------------|-------------|-------------|------------|-------|------------|--------|----------|----------------|-----------|-------|---------------|------------|----------|----------------|-----------|
| ⊋Next Open I   | tem          | 🗄 Worklist  | 5           | Save        | 躍 Simula   | ate   | Post       | i      |          |                |           |       |               |            |          |                |           |
| Refresh Stat   | us 🚸 Sel     | ect Worklis | t Again     |             |            |       |            |        |          |                |           |       |               |            |          |                |           |
| Bank Accounti  | Subledge     | r CoCode    | House Bk    | Acct ID     | Stmt No.   | MR No | Stmt Date  | B      | Name     | of Transaction | Value Dat | e AC  | Amount        | Acct Type  | Account  | Attachment     | In Proces |
|                | ۵            | 2020        | SBI01       | SBI01       | <u>3</u>   | 1     | 22.12.2024 |        | Assign   | ment Number    | 22.12.202 | 4 INR | 1,200.00-     |            |          |                |           |
|                |              | 2020        | SBI01       | SBI01       | 4          | 1     | 22.12.2024 |        |          |                | 22.12.202 | 4 INR | 1,600.00      |            |          |                |           |
|                | <b>O</b>     | 2020        | SBI01       | SBI01       | <u>5</u>   | 1     | 22.12.2024 |        | Unkno    | wn Transaction | 22.12.202 | 4 INR | 70.00-        |            |          |                |           |
|                |              |             |             |             |            |       |            |        |          |                |           |       |               |            |          |                |           |
|                |              |             |             |             |            |       |            |        |          |                |           |       | 10            |            |          |                |           |
| Bank statement | t of 2, iter | m 1 (hous   | e bank acc  | count SBI0  | 1 SBI01)   |       |            |        |          |                |           |       | Note to Payee |            |          |                |           |
| Transaction    |              | Unknown 1   | Fransaction | n           |            | •     | Transactio | n Amt  | t        |                | 70.00-    | INR   | BANK CHA      | RGES       |          |                |           |
| Partner        | Γ            |             |             |             |            |       | Assigned   |        |          |                | 0.00      |       |               |            |          |                |           |
|                | •            |             |             |             |            |       | On Accour  | nt     |          |                | 0.00      |       |               |            |          |                |           |
| Value date     |              | 22.12.2     | 024         |             |            |       | Acct Assar | nt     | +        |                | 70.00     | INR   |               |            |          |                |           |
| Posting Date   |              | 22.12.2     | 024         |             |            |       | DME        |        |          |                | 0.00      |       |               |            |          |                |           |
| For Crev Amt   | [            | 0.00        |             |             |            |       |            |        |          |                |           |       |               |            |          |                |           |
|                | - Exchang    | o Poto      |             |             |            |       | Onon       |        | ~~~      |                | 0.00      | TND   |               |            |          |                |           |
|                | T Excitation | e Nale      |             |             |            |       | Open       |        |          |                | 0.00      | INK   |               | Lei        |          |                | (a) 1     |
| 8              | Other Pro    | perties     |             |             |            |       |            |        |          |                |           |       | Scan Dis      | card Chang | ges 🐔 Sv | itch Originali | Changed   |
|                |              |             |             |             |            |       |            |        |          |                |           |       | J             |            |          |                |           |
| Documents      | Assigr       | nment       | On Accou    | Int Acc     | ount Assig | nment | Log        | Attach | nment Li | st             |           |       |               |            |          |                |           |
|                |              |             |             |             |            |       |            |        |          |                |           |       |               |            |          |                |           |
| Overview       |              |             |             |             |            |       |            |        |          | Nu             |           |       |               |            |          |                |           |
|                |              |             |             |             |            |       |            |        |          |                |           |       |               |            |          |                |           |
| • Interpre     | tation alor  | withm "000  | ) No Inter  | rnretation" | is used    |       |            |        |          | 1              |           |       |               |            |          |                |           |

Posting got failed with error "Account 400008 requires an account assignment relevant to cost accounting".

For this we can default a cost centre in OKB9. Let us assume cost centre for this cost element cannot be defaulted because of certain business reason.

Here we can make use of search string.

# Search String: Tcode - OTPM

It contains 2 Steps.

- 1. Search string definition
- 2. Search string use

#### Search string definition:

Search string is used to derive a fixed value based on certain text in MT940 file and derived value can be passed to target fields in search string use step.

| Dialog Structure           | S | rch St     | ring A   | pplctn | 1   |   | 1 | EBST         |              |            |     |   |
|----------------------------|---|------------|----------|--------|-----|---|---|--------------|--------------|------------|-----|---|
| 🗁 Search string definition | S | rch St     | rg Na    | me     |     |   | ( | CHARGES      |              |            |     |   |
| Search string use          | D | escrip     | tion     |        |     |   |   | Bank Charges |              |            |     |   |
|                            | S | earch      | string   |        |     |   | ] | Bank Charges |              |            |     |   |
|                            |   |            |          |        |     |   |   |              |              |            |     |   |
|                            |   | Мар        | ping     |        |     |   |   | Simulation   |              |            |     |   |
|                            |   | No         | S        | is     | . т |   |   | Entry text   |              |            |     |   |
|                            |   | 1          | в        | ->     | М   | * |   | Bank Charges |              |            |     |   |
|                            |   | 2          | a        | ->     | F   |   |   |              |              |            |     |   |
|                            |   | 3 n -> G 🗮 | <u> </u> |        |     |   |   |              |              |            |     |   |
|                            |   | 4          | k        | ->     | Н   |   |   |              |              |            |     | Ŧ |
|                            | 8 | 5          |          | ->     | Y   |   |   | 4 1          |              |            | 4 1 |   |
|                            |   | 6          | С        | ->     | D   |   |   |              |              |            |     |   |
|                            |   | 7          | h        | ->     | A   |   |   |              | Hit          | Map        |     |   |
|                            |   | 8          | a        | ->     | D   |   |   |              | Bank Charges | MFGHYDAD01 | -   |   |
|                            |   | 9          | r        | ->     | 0   |   |   |              |              |            | Ŧ   |   |
|                            |   | 10         | g        | ->     | 1   |   |   |              |              |            |     |   |
|                            |   | 11         | e        | ->     |     |   |   |              |              |            |     |   |
|                            |   | 12         | s        | ->     |     |   |   |              |              |            |     |   |

Once you enter text in search string field and hit enter mapping details will be filled automatically and you have to modify with required cost centre in target column. After maintaining click on test to simulate and check whether correct value being populated or not.

#### Search string use:

In this step we have to map the search string with target field.

In our case, we need to pass the value derived from search string to cost centre, hence we have selected cost centre.

| Change View "Search                          | string use": O        | verview |        |         |            |                 |                 |      |                |
|----------------------------------------------|-----------------------|---------|--------|---------|------------|-----------------|-----------------|------|----------------|
| 😚 New Entries 🗈 🗟 🖾 🖡                        | 8 🖪                   |         |        |         |            |                 |                 |      |                |
| Diplog Structure                             | Council attained upon |         |        |         |            |                 |                 |      |                |
| Dialog Structure                             | Search sung use       |         |        |         |            |                 |                 |      |                |
| <ul> <li>Search string definition</li> </ul> | CoCd House Bk         | Acct ID | Extern | +-      | Interpret. | Search String N | Target Field    | Act. | Mapping Prefix |
| • 🗁 Search string use                        | 2020 SBI01            | SBI01   |        | Nega. 💌 | 000: 💌     | CHARGES         | Cost Center 🔷 💌 | ✓    |                |
|                                              |                       |         |        |         |            |                 |                 |      |                |

Now, we will delete the already uploaded statement.

To delete the uploaded statements, use program - RFEBKA96, in that application -001.

Uploaded the statement again and checking in FEBAN.

| Display Bank S           | Statement I         | tem           |               |                                     |       |                     |            |      |                 |                    |      |
|--------------------------|---------------------|---------------|---------------|-------------------------------------|-------|---------------------|------------|------|-----------------|--------------------|------|
| Next Open Item           |                     |               |               |                                     |       |                     |            |      |                 |                    |      |
|                          |                     |               |               |                                     |       |                     |            |      |                 |                    |      |
| Refresh Status           | lect Worklist Again |               |               |                                     |       |                     |            |      |                 |                    |      |
| Bank Accounti Subledge   | er CoCode House B   | Bk Acct ID    | Stmt No. MR N | lo Stmt Date                        | B 1   | Name of Transaction | Value Date | AC   | Amount Acct T   | ype Account Attach | me   |
|                          | 2020 SBI01          | SBI01         | 3             | 1 22.12.2024                        | /     | Assignment Number   | 22.12.2024 | INR  | 1,200.00-       |                    |      |
|                          | 2020 SBI01          | SBI01         | <u>4</u><br>5 | <u>1</u> 22.12.2024<br>1 22 12 2024 |       | Inknown Transaction | 22.12.2024 | INR  | 1,600.00        |                    |      |
|                          | 2020 30101          | 50101         | 2             | 1 22.12.2024                        |       |                     | 22.12.2021 | INIX | 70.00-          |                    |      |
|                          |                     |               |               |                                     |       |                     |            |      |                 |                    |      |
| Bank statement of 2, ite | m 1 (house bank a   | ccount SBI0   | 1 SBI01)      |                                     |       |                     |            | _    | Note to Payee   |                    |      |
| Transaction              | Unknown Transact    | ion           |               | <ul> <li>Transaction</li> </ul>     | n Amt |                     | 70.00- IN  | R    | BANK CHARGES    | 5                  |      |
| Partner                  |                     |               |               |                                     |       |                     |            |      |                 |                    |      |
| <b></b>                  |                     |               |               |                                     |       |                     |            |      |                 |                    |      |
| Value date               | 22.12.2024          |               |               |                                     |       |                     |            |      |                 |                    |      |
| Posting Date             | 22.12.2024          |               |               |                                     |       |                     |            |      |                 |                    |      |
| For. Crcy Amt            | 0.00                |               |               |                                     |       |                     |            |      |                 |                    |      |
| Calculate with Exchange  | je Rate             |               |               |                                     |       |                     |            |      | L               | 1                  |      |
| Cther Pro                | operties            |               |               |                                     |       |                     |            |      | Scan Discard Cl | hanges 🔁 Switch Or | igin |
|                          |                     |               |               |                                     |       |                     |            |      |                 |                    |      |
| Documents Log            | Attachment List     | :             |               |                                     |       |                     |            |      |                 |                    |      |
|                          |                     |               |               |                                     |       |                     |            |      |                 |                    |      |
| Overview                 |                     |               |               |                                     |       | Nu                  |            |      |                 |                    |      |
| Interpretation alg       | orithm "000: No Int | terpretation" | is used       |                                     |       | 1                   |            |      |                 |                    |      |
| • Document 39 wa         | s posted in compan  | iy code 2020  |               |                                     |       | 1                   |            |      |                 |                    |      |
|                          |                     |               |               |                                     |       |                     |            |      |                 |                    |      |
| Display Do               | cumonti l           | Data E        | ntry Vic      |                                     |       |                     |            |      |                 |                    |      |
| Display Du               | cument. L           | Jala El       | iliy vie      |                                     |       |                     |            |      |                 |                    |      |
| 🧠 🖻 Q 🚨 👪                | Display Currence    | V 🗏 Ge        | eneral Ledge  | r View                              |       |                     |            |      |                 |                    |      |
|                          | bispidy carrent     | .,            | inclui Lougo  |                                     |       |                     |            |      |                 |                    |      |
| Data Entry View          |                     |               |               |                                     |       |                     |            |      |                 |                    |      |
| Document Number          | 39                  |               | Compa         | ny Code                             | 2     | 2020                | Fiscal Yea | r    | 2024            |                    |      |
| Document Date            | 20.12.2             | 2024          | Posting       | Date                                | 2     | 22.12.2024          | Period     |      | 9               |                    |      |
| Reference                | SBI01SE             | 31012400      | 05 Cross-(    | Comp.No.                            | Ē     |                     |            |      |                 |                    |      |
| Currongy                 | TND                 |               | Toyta         | Evict                               |       |                     | Lodgor Cr  |      |                 |                    |      |
| Currency                 | INK                 |               | Texts         | LXISU                               | L     |                     | Leuger On  | oup  |                 |                    |      |
|                          |                     |               |               |                                     | _     |                     |            |      |                 |                    |      |
|                          | B 7 .   E           |               |               |                                     | i     |                     |            |      |                 |                    |      |
| CoCd Item Cost C         | enter Key S         | GAccount      | Des           | cription                            |       |                     |            |      | Amount Crcy     | Tx TTy Trs         | 1    |
| 2020 1 MFGH              | (DAD01 40           | 400008        | Ban           | k charges                           |       |                     |            |      | 70.00 INR       |                    | (    |
| 2                        | 50                  | 200010        | SBI           | Bank Ac                             |       |                     |            |      | 70.00- INR      |                    | (    |
|                          |                     |               |               |                                     |       |                     |            |      |                 |                    |      |

Document posted with cost centre.

# Scenario-4 – Bank charges for Forex.

Let us assume bank debits charges for Forex and uses the same external transaction type NCHG which is used for bank charges also. And client wants the forex charges to be posted to different GL 400009 instead of 400008.

In this case we will configure search string to derive GL 400009 when there is a text as FOREX CHARGES.

| log Structure            |   | rch St  | rina A | nnlctr | , |   | Ŧ  | EBST          |     |     |         |
|--------------------------|---|---------|--------|--------|---|---|----|---------------|-----|-----|---------|
| Search string definition | 6 | rch St  | ra Na  | me     |   |   | -6 | FORFXGL       |     |     |         |
| Search string use        |   | )escrin | tion   |        |   |   |    | Forex GL      |     |     |         |
|                          | S | earch   | strina |        |   |   | 3  | FOREX CHARGES |     |     |         |
|                          |   |         |        |        |   |   |    |               |     |     |         |
|                          |   | Map     | ping   |        |   |   |    | Simulation    |     |     |         |
|                          |   | No      | So     | . is   | т |   |    | Entry text    |     |     |         |
|                          |   | 1       | F      | ->     | F | • |    |               |     |     |         |
|                          |   | 2       | 0      | ->     | R | • |    |               |     |     |         |
|                          |   | 3       | R      | ->     | х |   |    |               |     |     |         |
|                          |   | 4       | Е      | ->     |   |   |    |               |     |     | Ŧ       |
|                          | 1 | 5       | х      | ->     |   |   |    | 4 <b>&gt;</b> |     |     | < >     |
|                          | 1 | 6       |        | ->     |   |   |    |               |     |     |         |
|                          |   | 7       | С      | ->     |   |   |    | No            | Hit | Мар | <b></b> |
|                          |   | 8       | Н      | ->     | _ |   |    |               |     |     |         |
|                          |   | 9       | A      | ->     |   |   |    |               |     |     | *       |
|                          |   | 10      | R      | ->     | - |   |    |               |     |     |         |
|                          |   | 11      | G      | ->     |   |   |    |               |     |     |         |
|                          |   | 12      | E      | ->     | _ |   |    |               |     |     |         |

| Change View "Search                          | string | use": 0    | verview |        |        |            |                 |              |                                                                                                    |           |
|----------------------------------------------|--------|------------|---------|--------|--------|------------|-----------------|--------------|----------------------------------------------------------------------------------------------------|-----------|
| 🧚 New Entries 🗈 🗟 🛱 🖡                        | L 🖪    |            |         |        |        |            |                 |              |                                                                                                    |           |
| Dialog Structure                             | Search | string use |         |        |        |            |                 |              |                                                                                                    |           |
| <ul> <li>Search string definition</li> </ul> | CoCd   | House Bk   | Acct ID | Extern | +-     | Interpret. | Search String N | Target Field | Act.                                                                                                    | Mapping P |
| • 🛅 Search string use                        | 2020   | SBI01      | SBI01   | -      | Nega 🔻 | 000: 🔻     | FOREXGL         | Posting Rule | <ul> <li>Image: A start of the start of the start of</li></ul> |           |
|                                              |        |            |         |        |        |            |                 |              |                                                                                                    |           |

FOREXGL search string is mapped to target field posting rule as posting rule FOREX is assigned to GL 400009.

| SBI_MT940_23122024 - Notepad     |
|----------------------------------|
| File Edit Format View Help       |
| :20:20241222                     |
| :25:123456001                    |
| :28C:6                           |
| :60F:C241222INR10330,00          |
| :61:2412221220D180,00NCHGNOREF// |
| :86: Forex charges@1.25%         |
| :62F:C241222INR10150,00          |
|                                  |

Uploaded statement and below is log in FEBAN.

| Bit Heat Open Item         Workit         I           Control         Subject Colder House Kit Actt Dismark No. Mit No. Some Date:         A. Name of Transaction Value Date:         A. Amount Actt. Type Account. Attachment. In Process           Bit A Account.         Subject Colder House Kit Actt. Dismark No. Some Date:         A. Name of Transaction Value Date:         No. No. No. No. No. No. No. No. No. No.                                                                                                    | Display Bank                                                                                                    | Staten         | nent It           | em           |            |                                    |             |         |                |            |          |           |               |            |         |            |         |     |  |  |
|----------------------------------------------------------------------------------------------------|----------------------------------------------------------------------------------------------------|----------------|-------------------|--------------|------------|------------------------------------|-------------|---------|----------------|------------|----------|-----------|---------------|------------|---------|------------|---------|-----|--|--|
| Operation         Solid Status         Solid Status         Acc         Amount Acct Type Account Attachment In Process           Bark Account, Subledger Goode House Bik Act ID         Smith No. PRN Somt Date         A.         Amount Acct Type Account Attachment In Process           Bark Account, Subledger Goode House Bik Act ID         Smith No. PRN Somt Date         A.         Amount Acct Type Account Attachment In Process           Bark Account, Subledger Goode House Bik Act ID         Smith No. PRN Somt Date         A.         Amount Acct Type Account Attachment In Process           Bark Account, Subledger Goode House Bik Act ID         Smith No. PRN Somt Date         A.         Amount Acct Type Account Attachment In Process           Bark Account, Subledger Goode Sates         Smith No. PRN Somt Date         In Process         In Process         In Process           Bark Account Suble Sates         Smith No. PRN Somt Date         In Process         In Process                                                                                                    | ⊋Next Open Item                                                                                                    | 🔁 Workis       | st 🚺 🚺            |              |            |                                    |             |         |                |            |          |           |               |            |         |            |         |     |  |  |
| Bank Acount, Subledger Goode Home BK Acct ID, Sunt No, MK No Sunt Date<br>2020 S1803 S1801 1 12:12:2024<br>21:22:2024 INR 1:2000<br>2020 S1803 S1801 1 12:12:2024<br>21:22:2024 INR 1:0000<br>2020 S1803 S1801 5 1 22:12:2024<br>Unknown Transacton 22:12:2024 INR 7:000<br>2020 S1803 S1801 5 1 22:12:2024<br>Unknown Transacton 22:12:2024 INR 7:000<br>2020 S1803 S1801 5 1 22:12:2024<br>Unknown Transacton 22:12:2024 INR 7:000<br>22:12:2:2:2:2:2:2:2:2:2:2:2:2:2:2:2:2:2                                                                                                    | 🖗 Refresh Status                                                                                                    | elect Work     | list Again        |              |            |                                    |             |         |                |            |          |           |               |            |         |            |         |     |  |  |
| •       0200       Stiplini       3       1 22:12:2024       INR       1,200.00         •       0200       Stiplini       5       1 22:12:2024       Uklnown Transacton       22:12:2024       INR       1,000.00         •       0200       Stiplini       Stiplini       5       1 22:12:2024       Uklnown Transacton       22:12:2024       INR       1,000.00         Bink       tataset       5       1 22:12:2024       Uklnown Transacton       22:12:2024       INR       1,000.00         Bink       tataset       1       12:12:2024       Uklnown Transacton       1,000.00       INR       70:00         Bink       tataset       1       12:12:2024       Uklnown Transacton       1,000.00       INR       70:00         Patter       *       1       100.00       INR       70:00       Transacton Annt       100.00       INR       70:00         Patter       *       2:1:1:2:024       For Cright Attachment List       Transacton Annt       100.00       INR       70:00       Transacton Annt       100.00       INR       10         Documents       Igg       Attachment List       Interpretation       Nature       1       1       10         Document Numb                                                                                                    | Bank Accounti Sublede                                                                                                    | ger CoCode     | House B           | k Acct ID    | Stmt No.   | MR No Stmt D                       | Date B.     | . Name  | of Transaction | n Value Da | ate AC   | A         | mount Acct Ty | pe Account | Attach  | ment I     | n Proce | ss  |  |  |
| 2020       SBI01       4       1,2212,2024       Unknown Transactor,2212,2024       INR       1,00.00         Bank statement of 2, tem 1 (house bank account SBI01 SBI01)       5       1,2212,2024       Unknown Transactor,2212,2024       INR       180.00         Transactor, 12, tem 1 (house bank account SBI01 SBI01)       Transactor, 12, 2024       Unknown Transactor, 2212,2024       INR       180.00         Transactor, 12, tem 1 (house bank account SBI01 SBI01)       Transactor, Anne       180.00       INR       180.00         Transactor, 12, 2024       Unknown Transactor, 12, 2024       INR       180.00       INR       180.00         Value date       22, 12, 2024       Transactor, Anne       180.00       INR       180.00       INR         Value date       22, 12, 2024       Transactor, Anne       1       1       Integration algorithm '000: No Interpretation''s used       1         Occurrents       Log       Attachment Lat       Nu       1       1         Display       Douments       General Ledger View       1       1         Display       Currency       INR       Educator       202.12.2024       Posting Date       22.12.2024       Posting Date         Document Number       40       Company Code       2020       Fiscal Year <td></td> <td>2020</td> <td>SBI01</td> <td>SBI01</td> <td><u>3</u></td> <td><u>1</u> 22.12.</td> <td>2024</td> <td>Assignr</td> <td>nent Number</td> <td>22.12.20</td> <td>024 INF</td> <td>1,20</td> <td>00.00-</td> <td></td> <td></td> <td></td> <td></td> <td></td>                                                                                                    |                                                                                                    | 2020           | SBI01             | SBI01        | <u>3</u>   | <u>1</u> 22.12.                    | 2024        | Assignr | nent Number    | 22.12.20   | 024 INF  | 1,20      | 00.00-        |            |         |            |         |     |  |  |
| Image: Construction of the state of the state of the                     |                                                                                                    | 2020           | SBI01             | SBI01        | 4          | <u>1</u> 22.12.                    | 2024        | Unknow  | n Transactio   | 22.12.20   | 024 INF  | 1,60      | 00.00         |            |         |            |         |     |  |  |
| Bark statement of 2, ten 1 (house bark account SEIDI SEIDI)     Transaction     Patter     Value date   22.12.2024   Porting Date   22.12.2024   Porting Date   22.12.2024   Porting Date   22.12.2024   Porting Date   22.12.2024   Porting Date   22.12.2024   Porting Date   22.12.2024   Porting Date   22.12.2024   Porting Date   22.12.2024   Porting Date   22.12.2024   Porting Date   22.12.2024   Porting Date   21.1     Documents   Log   Attachment Lit     Overview     Num.     1   1   Display Document: Data Entry View   Data Entry View   Document Number   40   Document Number   40   Corps-Corp.No.   Currency   TNR   Texts Exist   Ledger Group     Cord   Item Cost Center   Key SG Account   Description   Amount Crcy   TN Try Try As   2020   2021   SBI Danla Bank Ac                                                                                                    |                                                                                                    | 2020           | SBI01             | SBI01        | <u>5</u>   | <u>1</u> 22.12.<br><u>1</u> 22.12. | 2024        | Unknov  | n Transactio   | n 22.12.20 | 024 INF  | 18        | 80.00-        |            |         |            |         |     |  |  |
| Bark statement of 2, ten 1 (house bark account SB01 SB01)   Transaction   Transaction   Transaction   Transaction   Patter     Transaction     Transaction   Vale date   22.12.2024   Postro Date   22.12.2024   Postro Date   22.12.2024   Postro Date   22.12.2024   Postro Date   22.12.2024   Postro Date   22.12.2024   Postro Date   22.12.2024   Postro Date   20.00   Nu     Postro Date   20.12.2024   Postro Date   20.12.2024                                                                                                    |                                                                                                    |                |                   |              |            |                                    |             |         |                |            |          | )(        |               |            |         |            |         |     |  |  |
| Transacton       Undown Transacton       Transacton Ant       100.000 INR         Pathor       Pathor       Pathor       Pathor         Value date       22.12.2024       Postry Date       22.12.2024         Postry Date       22.12.2024       Postry Date       Postry Postry         Cotackets with Exchange Rate       Image: Cotackets with Exchange Rate       Image: Cotackets with Exchange Rate       Image: Cotackets with Exchange Rate         Documents       Log       Attachment Lat       Image: Cotackets with Exchange Rate       Image: Cotackets with Exchange Rate         Documents       Log       Attachment Lat       Image: Cotackets with Exchange Rate       Image: Cotackets with Exchange Rate         Documents       Log       Attachment Lat       Image: Cotackets with Exchange Rate       Image: Cotackets with Exchange Rate         Document Number       Nu       Image: Cotackets with Exchange Rate       Image: Cotackets with Exchange Rate         Document Number       Ho       Company Code       2020       Fiscal Year       2024         Posting Date       22.12.2024       Posting Date       22.12.2024       Period       9         Reference       SBIO1SBI0124006       Cross-Comp.No.       Ledger Group       Image: Cotackets with Exchange Rate       Image: Cotackets with Exchange Rate       I                                                                                                    | Bank statement of 2, it                                                                                                    | tem 1 (hou     | se bank ac        | count SBI    | 01 SBI01)  |                                    |             | -• [    |                | 100.00     | 7.00     | Note to P | ayee          |            |         |            |         |     |  |  |
| Value date       22.12.2024         Posting Date       22.12.2024         For, Cry, Arr.       0.00         Calculate with Exchange Rate       Image: South Orginal/Changed         Documents       Log         Attachment List       Image: South Orginal/Changed         Documents       Log         Attachment List       Image: South Orginal/Changed         Display Document: Data Entry View       Image: South Orginal/Changed         Document Number       General Ledger View         Data Entry View       Image: South Orginal/Changed         Document Number       H0         Query Document Number       General Ledger View         Data Entry View       Document Query Code       2020         Posting Date       22.12.2024       Posting Date       22.12.2024         Posting Date       22.12.2024       Posting Date       22.12.2024         Posting Date       22.12.2024       Period       9         Reference       BBIO15B10124006       Cross-Comp.No.       Edger Group       Image: South Croy Tx TTy Trs As         CoCd       Item Cost Center       Key SGAccount       Description       Amount Croy Tx TTy Trs As         2020       I MFGHYDADD1 40       400009       Forex Charges       180.00 INR                                                                                                    | I ransaction                                                                                                    | Unknown        | Transactio        | n            |            | • Irar                             | nsaction Am | nt      |                | 180.00-    |          | FOR       | EX CHARGES    | 01.25%     |         |            |         |     |  |  |
| Value date 22.12.2024   Postry Date 22.12.2024   For. Grcy Ant 0.00   Cockdate with Exchange Rate                                                                                                    | Partner                                                                                                    |                |                   |              |            |                                    |             |         |                |            |          |           |               |            |         |            |         |     |  |  |
| Vanc alle 22.12.2024<br>For. Crcy Ant 0.00<br>Calculate with Exchange Rate<br>♥ Comer Properties<br>Documents Log Attachment List<br>Overview<br>Nu<br>● Interpretation algorithm '000: No Interpretation'' is used<br>● Document 40 was posted in company code 2020<br>1<br>Display Document: Data Entry View<br>Data Entry View<br>Data Entry View<br>Data Entry View<br>Data Entry View<br>Document Number 40<br>0 company Code 2020<br>Fiscal Year 2024<br>9<br>Reference SBI015BI0124006<br>Cross-Comp.No.<br>Currency INR Texts Exist Ledger Group<br>Cocd Item Cost Center Key SG Account Description<br>Amount Crcy Tx TTy Trs As<br>202 1 MFGHYDADD1 40 400009<br>Forex Charges 180.00 INR 00<br>2 50 20010 SBI Bank Ac 180.00 INR 00                                                                                                    | Value date                                                                                                    | 22 12          | 2024              |              |            |                                    |             |         |                |            |          |           |               |            |         |            |         |     |  |  |
| Notify Documents   0 chole Properties                                                                                                    | Posting Date                                                                                                    | 22.12.         | 2024              |              |            |                                    |             |         |                |            |          |           |               |            |         |            |         |     |  |  |
| Cadadate with Exchange Rate            Other Properties          Documents       Log         Attachment List         Overview       Nu            • Interpretation algorithm '000: No Interpretation''s used       1             • Document 40 was posted in company code 2020        1             Display Document: Data Entry View        1             Document Number           40             Document Number           40             Posting Date           22.12.2024             Posting Date           22.12.2024             Posting Date           22.12.2024             Posting Date           22.12.2024             Period           9             Reference           SBI01SBI0124006         Cross-Comp.No.             Currency           INR             Texts Exist           Ledger Group             Codd Item Cost Center           Pesciption             Amount Crcy           Sub.00             2020           S0                                                                                                    | For, Crev Amt                                                                                                    | 0.00           | 2021              |              | _          |                                    |             |         |                |            |          |           |               |            |         |            |         |     |  |  |
| Other Properties     Documents     Log     Attachment List     Overview     Nu     Interpretation algorithm "000: No Interpretation" is used     1     Document 40 was posted in company code 2020     Display Document: Data Entry View     Document Number     40   Company Code   2020   Fiscal Year   2021     Priod     9   Reference   SBI01SBI0124006   Cross-Comp.No.   Currency   INR   Texts Exist   Ledger Group     Code Item Cost Center   Key SGAccount   Description   Amount Crcy   Tx   Ty   Trs   Association   Anount Crcy   Tx   Ty   Trs   Association   Amount Crcy   Ty   Try   Try   Try   Try   Try   Try   Try   Try   Try   Try   Try   Try   Try   Try   Try   Try   Try   Try   Try   Try   Try   Try   Try   Try   Try   Try                                                                                                    | Calculate with Exchar                                                                                                    | nge Rate       |                   |              |            |                                    |             |         |                |            |          |           |               |            |         |            |         |     |  |  |
| Documents       Log       Attachment List         Overview       Nu       1         Interpretation algorithm "000: No Interpretation" is used       1         Image: Company Code 2020       1         Display Document: Data Entry View       1         Document 40 was posted in company code 2020       1         Display Document: Data Entry View       1         Document Number       40         Document Number       40         Company Code       2020         Fiscal Year       2024         Pocument Date       20.12.2024         Posting Date       22.12.2024         Period       9         Reference       SBI01SBI0124006         Corss-Comp.No.       1         Currency       INR         Texts Exist       Ledger Group         Code Item Cost Center       Key SGAccount       Description         Amount Crey       Tx TTy Trs As         2020       1 MFGHYDAD01 40       400009         2       50       200010       SBI Bank Ac                                                                                                    | P Other P                                                                                                    | Properties     |                   |              |            |                                    |             |         |                |            |          | Scan      | m Discard Cha | nges 🔁 S   | witch O | riginal/Ch | nanged  |     |  |  |
| Documents       Log       Attachment List         Overview       Nu            • Interpretation algorithm "000: No Interpretation" is used       1            • Document 40 was posted in company code 2020       1 <b>Display Document: Data Entry View</b> 1 <b>Display Document: Option:</b> General Ledger View <b>Data Entry View</b> Company Code         2020         Fiscal Year         2024         Period         9         Reference         SBI01SBI0124006         Cross-Comp.No.         Currency         INR         Texts Exist         Ledger Group <b>Cocd</b> Item Cost Center         Key SG Account         Description         Amount Crcy         Tx TTy Trs         As         202         1         MFGHYDAD01         40         400009         Forex Charges         180.00         INR         00         2         50         200010         SBI Bank Ac                                                                                                    |                                                                                                    |                |                   |              |            |                                    |             |         |                |            |          |           |               |            |         |            |         |     |  |  |
| Overview       Nu         • Interpretation algorithm "000: No Interpretation" is used       1         • Document 40 was posted in company code 2020       1         Display Document: Data Entry View       Image: Company Code 2020         • Document Number       40         • Querent Number       40         • Document Number       40         • Company Code       2020         • Fiscal Year       2024         • Posting Date       22.12.2024         • Posting Date       22.12.2024         • Period       9         Reference       Company Code Cross-Comp.No.         Currency       INR         • Texts Exist       Ledger Group         • Cocd Item Cost Center       Key SGAccount       Description         • MFGHYDADD1       40 400009       Forex Charges       180.00 INR       00         2       50 200010       SBI Bank Ac       180.00 INR       00                                                                                                    | Documents Log                                                                                                    | Attach         | nment List        |              |            |                                    |             |         |                |            |          |           |               |            |         |            |         |     |  |  |
| Overview       Nu         Interpretation algorithm "000: No Interpretation" is used       1         Interpretation algorithm "000: No Interpretation" is used       1         Display Document 40 was posted in company code 2020       1         Display Document: Data Entry View         Image: State of the state of the state of                                                                                                    |                                                                                                    |                |                   |              |            |                                    |             |         |                |            |          |           |               |            |         |            |         |     |  |  |
| Interpretation algorithm "000: No Interpretation" is used       1         Image: Document 40 was posted in company code 2020       1         Image: Display Document: Data Entry View       Image: Display Currency         Image: Display Currency       Image: Display Currency         Image: Display Currency       Image: Display Currency         Image: Display Currency       Image: Display Currency         Image: Display Currency       Image: Display Currency         Image: Display Currency       Image: Display Currency         Image: Display Currency       Image: Display Currency         Image: Display Currency       Image: Display Currency         Image: Display Currency       Image: Display Company Code         Image: Display Currency       Image: Display Company Code         Image: Display Currency       Image: Display Company Code         Image: Display Currency       Image: Display Company Code         Image: Display Currency       Image: Display Company Code         Image: Display Currency       Image: Display Company Code         Image: Display Currency       Image: Display Company Code         Image: Display Currency       Image: Display Currency         Image: Display Currency       Image: Display Currency         Image: Display Currency       Image: Display Currency         Image: Displ                                                                                                    | Overview                                                                                                    |                |                   |              |            |                                    |             |         | Nu             |            |          |           |               |            |         |            |         |     |  |  |
| 1         Display Document: Data Entry View         Image: Strain Strain                                                                          | Interpretation a                                                                                                    | lgorithm "0    | 00: No Inte       | erpretation' | ' is used  |                                    |             |         | 1              |            |          |           |               |            |         |            |         |     |  |  |
| Display Document: Data Entry View         Image: Second colspan="2">Second colspan="2">Second colspan="2"         Second colspan="2"       Second colspan="2" <th <="" colspan="2" t<="" td=""><td>• 🔲 Document 40 w</td><td>as posted i</td><td>in company</td><td>/ code 202</td><td>0</td><td></td><td></td><td></td><td>1</td><td></td><td></td><td></td><td></td><td></td><td></td><td></td><td></td><td></td></th>                                                                                                    | <td>• 🔲 Document 40 w</td> <td>as posted i</td> <td>in company</td> <td>/ code 202</td> <td>0</td> <td></td> <td></td> <td></td> <td>1</td> <td></td> <td></td> <td></td> <td></td> <td></td> <td></td> <td></td> <td></td> <td></td> |                | • 🔲 Document 40 w | as posted i  | in company | / code 202                         | 0           |         |                |            | 1        |           |               |            |         |            |         |     |  |  |
| Display Document: Data Entry View         Image: Second Second Sec                                                           |                                                                                                    |                |                   |              |            |                                    |             |         |                |            |          |           |               |            |         |            |         |     |  |  |
| Display Document: Data Entry View     Image: Second Second Sec                            | Diamlary D                                                                                                    |                |                   | Dete         | Ente       |                                    |             |         |                |            |          |           |               |            |         |            |         |     |  |  |
| Image: Second Second Secon | Display D                                                                                                    | осип           | ient:             | Data         | Entr       | у пен                              |             |         |                |            |          |           |               |            |         |            |         |     |  |  |
| Data Entry View     Document Number     40   Company Code   2020   Fiscal Year   2024   Posting Date   22.12.2024   Period   9   Reference   SBI01SBI0124006   Cross-Comp.No.   Currency   INR   Texts Exist   Ledger Group     Cocd <sup>4</sup> Item Cost Center   Key SG Account   Description   Amount Crcy   TX   TTY   Trs   2020   1   MGHYDADD1   40   400009   Forex Charges   180.00   180.00- INR   00                                                                                                    | 68. 🖻 🎯 🔊                                                                                                    | + + Dicolo     | Curro             |              | Gapor      |                                    | liouv       |         |                |            |          |           |               |            |         |            |         |     |  |  |
| Data Entry View         Document Number       40       Company Code       2020       Fiscal Year       2024         Document Date       20.12.2024       Posting Date       22.12.2024       Period       9         Reference       SBI01SBI0124006       Cross-Comp.No.                                                                                                    |                                                                                                    |                | iy Currei         | icy 🧠        | Benera     | a Leuger v                         | lew         |         |                |            |          |           |               |            |         |            |         |     |  |  |
| Document Number       40       Company Code       2020       Fiscal Year       2024         Document Date       20.12.2024       Posting Date       22.12.2024       Period       9         Reference       SBI01SBI0124006       Cross-Comp.No.                                                                                                    | Data Entry View                                                                                                    |                |                   |              |            |                                    |             |         |                |            |          |           |               |            |         |            |         |     |  |  |
| Document Name       Image: State of the state of the sta                              | Document Numb                                                                                                    | er 🗍           | 40                |              | 1          | Company                            | Code        | F       | 2020           |            | Fiscal ) | (ear      | 20            | 24         |         |            |         |     |  |  |
| Boddinent Date       20.12.2024       Posting Date       22.12.2024       Pendu       5         Reference       SBI01SBI0124006       Cross-Comp.No.       Image: Construction of the second second                                                                                                    | Document Date                                                                                                    | <u>را</u><br>آ | 20 12             | 2024         | I          | Bosting D                          | ato         | [       | 22 12 2        | 024        | Doriod   | cui       | 9             | 1          |         |            |         |     |  |  |
| Reference       SB1013B10124006       Cross-Comp.No.         Currency       INR       Texts Exist       Ledger Group         CoCd       Item Cost Center       Key SG Account       Description       Amount Crcy       Tx       TTy       Trs       As         2020       1       MFGHYDAD01       40       400009       Forex Charges       180.00       INR       00         2       50       20010       SBI Bank Ac       180.00- INR       00                                                                                                    | Document Date                                                                                                    | !·             | 20.12.            | .2024        |            |                                    | ale         | !·      | 22.12.2        | .024       | Periou   |           | 9             |            |         |            |         |     |  |  |
| Currency       INR       Texts Exist       Ledger Group         CoCd       Item Cost Center       Key SG Account       Description       Amount Crcy       Tx       TTy       Trs       As         2020       1       MFGHYDAD01       40       400009       Forex Charges       180.00       INR       00         2       50       200010       SBI Bank Ac       180.00-       INR       00                                                                                                    | Reference                                                                                                    |                | SBIOIS            | 3B1012       | 4006       | Cross-Cor                          | np.No.      |         | _              |            |          |           | _             | _          |         |            |         |     |  |  |
| Image: Cool of them Cost Center         Key SG Account         Description         Amount         Crcy         Tx         TTy         Trs         As           2020         1         MFGHYDAD01         40         400009         Forex Charges         180.00         INR         00           2         50         200010         SBI Bank Ac         180.00-         INR         00                                                                                                    | Currency                                                                                                    |                | INR               |              |            | Texts Exis                         | st          | (       |                |            | Ledger   | Group     |               |            |         |            |         |     |  |  |
| Image: Cool of the cost Center       Key SG Account       Description       Amount Crcy       Tx       TTy       Trs       As         2020       1       MFGHYDAD01       40       400009       Forex Charges       180.00       INR       00         2       50       200010       SBI Bank Ac       180.00-       INR       00                                                                                                    |                                                                                                    |                |                   |              |            |                                    |             |         |                |            |          |           |               |            |         |            |         |     |  |  |
| CoCd <sup>4</sup> Item       Cost Center       Key SG Account       Description       Amount       Crcy       Tx       TTy       Trs       As         2020       1       MFGHYDAD01       40       400009       Forex Charges       180.00       INR       00       00         2       50       20010       SBI Bank Ac       180.00-       INR       0       00                                                                                                    | 3 = 7 6                                                                                                    |                | 3 🔒 🛛 💵           | 1            |            | d) ' 🗗 '                           |             |         |                |            |          |           |               |            |         |            |         |     |  |  |
| 2020         1         MFGHYDAD01         40         400009         Forex Charges         180.00         INR         00           2         50         200010         SBI Bank Ac         180.00-         INR         00                                                                                                    | CoCd Item Cost                                                                                                    | Center         | Key               | SG Acco      | ount       | Descrip                            | ption       |         |                |            |          |           | Amount        | Crcy       | Тх      | тту        | Trs     | As  |  |  |
| 2 50 200010 SBI Bank Ac 180.00- INR 00                                                                                                    | 2020 1 MFG                                                                                                    | HYDADO         | 01 40             | 4000         | 009        | Forex                              | Charges     |         |                |            |          |           | 180.00        | INR        |         |            |         | 00  |  |  |
|                                                                                                    | 2                                                                                                    |                | 50                | 2000         | 010        | SBI Ba                             | ank Ac      |         |                |            |          |           | 180.00-       | INR        |         |            |         | 000 |  |  |
|                                                                                                    |                                                                                                    |                |                   |              |            |                                    |             |         |                |            |          |           |               |            |         |            |         |     |  |  |

# Scenario-5 – Capturing variables

In above scenario forex charges were mentioned as Forex charges@1.25%. Now clients want to capture that 1.25% in to accounting document.

| alog Structure           | Srch S | tring A  | pplctr | n   |   | 1 | EBST                |    |               |               |     |
|--------------------------|--------|----------|--------|-----|---|---|---------------------|----|---------------|---------------|-----|
| Search string definition | Srch S | trg Na   | me     |     |   | 3 | FOREXRATE           |    |               |               |     |
| Search string use        | Descri | ption    |        |     |   | F | Forex Rate          |    |               |               |     |
|                          | Search | n string | )      |     |   | 3 | FOREX CHARGES 0#.## |    |               |               |     |
|                          | Ma     | oping    |        |     |   |   | Simulation          |    |               |               |     |
|                          | No     | So       | . is   | . т |   |   | Entry text          |    |               |               |     |
|                          | 4      | E        | ->     |     | - |   | FOREX CHARGES @1.25 |    |               |               |     |
|                          | 5      | х        | ->     |     | * |   |                     |    |               |               |     |
|                          | 6      |          | ->     |     |   |   |                     |    |               |               |     |
|                          | 7      | С        | ->     |     |   |   |                     |    |               |               | Ŧ   |
|                          | 8      | н        | ->     | С   |   |   | 4 >                 |    |               |               |     |
|                          | : 9    | A        | ->     | Н   |   |   |                     |    |               |               |     |
|                          | 10     | R        | ->     | A   |   |   |                     | No | Hit           | Map           |     |
|                          | 11     | G        | ->     | R   |   |   |                     | 1  | FOREX CHARGES | . CHARGES@1.2 | 5 🔺 |
|                          | 12     | E        | ->     | G   |   |   |                     |    |               |               | ٣   |
|                          | 13     | s        | ->     | Е   |   |   |                     |    |               |               |     |
|                          | 14     |          | ->     | s   |   |   |                     |    |               |               |     |
|                          | 15     | 0        | ->     | 0   |   |   |                     |    |               |               |     |
|                          | 16     | ŧ        | ->     | #   |   |   |                     |    |               |               |     |
|                          | 17     |          | ->     |     |   |   |                     |    |               |               |     |
|                          | 18     | ŧ        | ->     | #   |   |   |                     |    |               |               |     |
|                          | 19     | ŧ        | ->     | #   |   |   |                     |    |               |               |     |
|                          |        |          |        |     |   |   |                     |    |               |               | _   |

Define another one copying the same with target value as the desired field name where that charges value to be stored.

I have considered BSEG-SGTXT i.e., line item text.

| Display View "Sear         | ch s | trin    | g de    | efin   | itic | on' | : | Details            |    |     |     |
|----------------------------|------|---------|---------|--------|------|-----|---|--------------------|----|-----|-----|
| » 🔉 🖪                      |      |         |         |        |      |     |   |                    |    |     |     |
| Dialog Structure           | 5    | orch St | ring Ap | pplctn |      |     |   | EBST               |    |     |     |
| 🗁 Search string definition | 5    | orch St | rg Nar  | me     |      |     |   | FOREXRATE1         | -  |     |     |
| Search string use          | C    | Descrip | tion    |        |      |     |   | Forex Rate         |    |     |     |
|                            | S    | Search  | string  |        |      |     |   | FOREX CHARGES @#.# | ŧ  |     |     |
|                            |      |         |         |        |      |     |   |                    |    |     |     |
|                            |      | Map     | ping    |        |      |     |   | Simulation         |    |     |     |
|                            |      | No      | So      | is     | т    |     |   | Entry text         |    |     |     |
|                            |      | 1       | F       | ->     | в    |     |   |                    |    |     |     |
|                            |      | 2       | 0       | ->     | s    | -   |   |                    |    |     |     |
|                            |      | 3       | R       | ->     | Е    |     |   |                    |    |     |     |
|                            |      | 4       | Е       | ->     | G    |     |   |                    |    |     |     |
|                            | 5    | 5       | х       | ->     | -    |     |   | 4 <b>F</b>         |    |     |     |
|                            | 1    | 6       |         | ->     | s    |     |   |                    |    |     |     |
|                            |      | 7       | С       | ->     | G    |     |   |                    | No | Hit | Map |
|                            |      | 8       | н       | ->     | т    |     |   |                    |    |     |     |
|                            |      | 9       | A       | ->     | х    |     |   |                    |    |     |     |
|                            |      | 10      | R       | ->     | т    |     |   |                    |    |     |     |
|                            |      | 11      | G       | ->     |      |     |   |                    |    |     |     |
|                            |      | 12      | E       | ->     |      |     |   |                    |    |     |     |
|                            |      | 13      | s       | ->     |      |     |   |                    |    |     |     |
|                            |      | 14      |         | ->     |      |     |   |                    |    |     |     |
|                            |      | 15      | 0       | ->     |      |     |   |                    |    |     |     |
|                            |      | 16      | +       | ->     |      |     |   |                    |    |     |     |
|                            |      | 17      | •       | ->     |      | Ŧ   |   |                    |    |     |     |

| New Entries: Overview of Added Entries |                   |          |         |    |                |   |            |                    |                   |   |     |                |  |  |
|----------------------------------------|-------------------|----------|---------|----|----------------|---|------------|--------------------|-------------------|---|-----|----------------|--|--|
| 99 B B B B                             |                   |          |         |    |                |   |            |                    |                   |   |     |                |  |  |
| Dialog Structure                       | Search string use |          |         |    |                |   |            |                    |                   |   |     |                |  |  |
| Search string definition               | CoCd              | House Bk | Acct ID | Ex | +-             |   | Interpret. | Search String Name | Target Field      | A | ct. | Mapping Prefix |  |  |
| • 🗁 Search string use                  | 2020              | SBI01    | SBI01   |    | Negative value | • | • •        | FOREXRATE          | BDC Field Value 1 | • | ~   |                |  |  |
|                                        | 2020              | SBI01    | SBI01   |    | Negative value | • | • •        | FOREXRATE1         | BDC Field Name 1  | • | ✓   | BKPF-BKTXT     |  |  |
|                                        |                   | 5        |         |    |                |   | 000        |                    | Daymont Notes     |   |     |                |  |  |

| SBI_MT940_23122024 - Notepad                                       |  |  |  |  |  |  |  |  |  |
|--------------------------------------------------------------------|--|--|--|--|--|--|--|--|--|
| <u>File</u> <u>E</u> dit F <u>o</u> rmat <u>V</u> iew <u>H</u> elp |  |  |  |  |  |  |  |  |  |
| :20:20241222                                                       |  |  |  |  |  |  |  |  |  |
| :25:123456001                                                      |  |  |  |  |  |  |  |  |  |
| :28C:7                                                             |  |  |  |  |  |  |  |  |  |
| :60F:C241222INR10150,00                                            |  |  |  |  |  |  |  |  |  |
| :61:2412221220D50,00NCHGNOREF//                                    |  |  |  |  |  |  |  |  |  |
| :86: Forex charges @2.45%                                          |  |  |  |  |  |  |  |  |  |
| :62F:C241222INR10100,00                                            |  |  |  |  |  |  |  |  |  |
|                                                                    |  |  |  |  |  |  |  |  |  |

Uploaded above statement and below is FEBAN log.

| Display Bank Statement Item                                                          |            |                |                |              |                      |         |    |         |             |           |                  |           |                  |           |         |           |          |      |
|--------------------------------------------------------------------------------------|------------|----------------|----------------|--------------|----------------------|---------|----|---------|-------------|-----------|------------------|-----------|------------------|-----------|---------|-----------|----------|------|
| Next Open Item                                                                       |            |                |                |              |                      |         |    |         |             |           |                  |           |                  |           |         |           |          |      |
| Refresh Status                                                                       | elect Work | list Again     |                |              |                      |         |    |         |             |           |                  |           |                  |           |         |           |          |      |
| Bank Accounti Subledge                                                               | er CoCode  | House B        | k Acct ID      | Stmt No.     | MR No Str            | nt Date | B  | Name of | Transaction | Value Dat | e AC             | A         | mount            | Acct Type | Account | Attachmen | t In Pro | cess |
|                                                                                      | 2020       | SBI01          | SBI01          | 4            | <u>1</u> 22.         | 12.2024 |    |         |             | 22.12.202 | 24 INR           | 1,60      | 00.00            |           |         |           |          |      |
|                                                                                      | 2020       | SBI01<br>SBI01 | SBI01<br>SBI01 | 5            | <u>1</u> 22.<br>1 22 | 12.2024 |    | Unknown | Transaction | 22.12.202 | 24 INR<br>24 INR | 18        | /0.00-<br>B0.00- |           |         |           |          |      |
|                                                                                      | 2020       | SBI01          | SBI01          | Z            | <u>1</u> 22.         | 12.2024 |    | Unknown | Transaction | 22.12.202 | 24 INR           |           | 50.00-           |           |         |           |          |      |
| Bank statement of 2, ite                                                             | em 1 (hou  | se bank ad     | count SBI      | 01 SBI01)    |                      |         |    |         |             |           |                  | Note to P | avee             |           |         |           |          |      |
| Transaction // Inknown Transaction + Transaction Amt 50.00- INR FOREX CHARGES @2.45% |            |                |                |              |                      |         |    |         |             |           |                  |           |                  |           |         |           |          |      |
| Partner                                                                              |            |                |                |              |                      |         |    |         |             |           |                  |           |                  |           |         |           |          |      |
|                                                                                      |            |                |                |              |                      |         |    |         |             |           |                  |           |                  |           |         |           |          |      |
| Value date 22.12.2024                                                                |            |                |                |              |                      |         |    |         |             |           |                  |           |                  |           |         |           |          |      |
| Posting Date 22.12.2024                                                              |            |                |                |              |                      |         |    |         |             |           |                  |           |                  |           |         |           |          |      |
| For. Crcy Amt                                                                        | 0.00       |                |                |              |                      |         |    |         |             |           |                  |           |                  |           |         |           |          |      |
| Calculate with Exchange                                                              | ge Rate    |                |                |              |                      |         |    |         |             |           |                  |           |                  |           | 10      |           |          | _    |
| Other Properties                                                                     |            |                |                |              |                      |         |    |         |             |           |                  |           |                  |           |         |           |          |      |
|                                                                                      |            |                | _              |              |                      |         |    |         |             |           |                  |           |                  |           |         |           |          |      |
| Documents Log                                                                        | Attach     | iment List     |                |              |                      |         |    |         |             |           |                  |           |                  |           |         |           |          |      |
| Pasting Area 1 - Bank Accounting                                                     |            |                |                |              |                      |         |    |         |             |           |                  |           |                  |           |         |           |          |      |
| Posting red 1 - Delin Accounting                                                     |            |                |                |              |                      |         |    |         |             |           |                  |           |                  |           |         |           |          |      |
|                                                                                      |            |                |                |              |                      |         |    |         |             |           |                  |           |                  |           |         |           |          |      |
|                                                                                      |            |                |                |              |                      |         |    |         |             |           |                  |           |                  |           |         |           |          |      |
|                                                                                      |            |                |                |              |                      |         |    |         |             |           |                  |           |                  |           |         |           |          |      |
| Display Document: Data Entry View                                                    |            |                |                |              |                      |         |    |         |             |           |                  |           |                  |           |         |           |          |      |
| 6월 🗗 🕄 🛎 📩 Display Currency 🛛 🖳 General Ledger View                                  |            |                |                |              |                      |         |    |         |             |           |                  |           |                  |           |         |           |          |      |
| Data Entry View                                                                      |            |                |                |              |                      |         |    |         |             |           |                  |           |                  |           |         |           |          |      |
|                                                                                      | 1          |                |                | 1            | -                    |         |    |         |             | _         |                  |           |                  |           | 1       |           |          |      |
| Document Numb                                                                        | er         | 41             |                | Company Code |                      |         |    |         | 020         | •         | ear              |           | 2024             |           |         |           |          |      |
| Document Date                                                                        |            | 20.12          | .2024          |              | Posting              | Date    |    | 22      | 2.12.20     | 024 P     | Period           |           | 9                |           |         |           |          |      |
| Reference                                                                            |            | SBI01          | SBI012         | 24007        | Cross-C              | Comp.No | 0. |         |             |           |                  |           |                  |           |         |           |          |      |
| Currency                                                                             |            | INR            |                |              | Texts E              | xist    |    |         |             | L         | edger 0          | Group     |                  |           |         |           |          |      |
|                                                                                      |            |                |                |              |                      |         |    |         |             |           |                  |           |                  |           |         |           |          |      |
|                                                                                      |            | 7.12           |                |              | d . B                | ] 🖩     |    | i       |             |           |                  |           |                  |           |         |           |          |      |
| CoCd Item Cost                                                                       | Center     | Tex            | xt             |              | Key SGA              | ccount  |    | Des     | cription    |           |                  |           |                  |           |         | Amount    | Crcy     | Т    |
| 2020 1 MFG                                                                           | HYDAD      | 01 CH          | ARGES@         | 2.45         | 40 4                 | 00009   |    | Fore    | x Charge    | s         |                  |           |                  |           |         | 50.00     | INR      |      |
| 2                                                                                    |            | CH             | ARGES@         | 2.45         | 50 2                 | 00010   |    | SBI     | Bank Ac     |           |                  |           |                  |           |         | 50.00-    | INR      |      |
|                                                                                      |            |                |                |              |                      |         |    |         |             |           |                  |           |                  |           |         |           |          |      |

Charges-2.45 stored in line item text.

If we need that to be captured in only one of the line item, then we can make use of target field BDC Account type.